## CAS SciFinder<sup>n</sup>使用技巧|现有技术分析

在 CAS SciFinder<sup>n</sup> 中获取目标专利后,可点击 Get Prior Art Analysis 基于本专利的 Concept、Substances、IPC 等进行现有技术分析。

| Reference Detail                             | ( 1 of 8,930 )                                                                        |                                                 |                                                                                           |                                                                                                    |                                                                                     | ← Prev Next →                                                                     |
|----------------------------------------------|---------------------------------------------------------------------------------------|-------------------------------------------------|-------------------------------------------------------------------------------------------|----------------------------------------------------------------------------------------------------|-------------------------------------------------------------------------------------|-----------------------------------------------------------------------------------|
| O Substances (15)                            | (0) 66 Citing (112)                                                                   | Citat                                           | tion Map                                                                                  |                                                                                                    | 4                                                                                   | Save                                                                              |
| PATENT                                       | CAS Formulus®, th                                                                     | ne comprehens<br>It from CAS For                | sive formulations database                                                                | and workflow solutio                                                                                 | on, is now available for all<br>ormulus®.                                           | SciFinder <sup>n</sup> X                                                          |
| Patent Number<br>JS6010719                   | Freeze-dried disinte                                                                  | egrating tal                                    | blets                                                                                     |                                                                                                    |                                                                                     |                                                                                   |
| Publication Date<br>2000-01-04               | By: Remon, Jean Paul; Corv                                                            | veleyn, Sam                                     |                                                                                           |                                                                                                    |                                                                                     |                                                                                   |
| Application Number<br>JS1997-931257          | Freeze -dried disintegratin<br>tablets contain more thar<br>dextrose equivalent value | g tablets cont<br>20% by weigh<br>between 12 an | ain at least a therapeutic a<br>it of a matrix forming ager<br>id 40, isomalt and mixture | agent, a matrix formir<br>It selected from the g<br>s thereof, the weight i<br>intaining bydrochloro | ng agent and a binding ag<br>roup consisting of maltod<br>ratio between said matrix | ent, in which the<br>lextrins having a<br>forming agent and<br>d maltodextrin was |
| pplication Date<br>997-09-16                 | lyophilized to give tablets                                                           | dried disintegr                                 | ating                                                                                     | intaining Hydrochioro                                                                                | anazide, xananan gunnan                                                             | a manodextim was                                                                  |
| ind Code                                     | PATENTPAK Viewer                                                                      | Get Prior Art                                   | Analysis Full Text -                                                                      |                                                                                                    |                                                                                     |                                                                                   |
| <b>ssignee</b><br>Iniversiteit Gent, Belgium | Patent Family                                                                         |                                                 | 1                                                                                         |                                                                                                    |                                                                                     |                                                                                   |
| ource                                        | Patent Language                                                                       | Kind Code                                       | PatentPak Options                                                                         | Publication Date                                                                                     | Application Number                                                                  | Application Date                                                                  |
| nited States<br>ODEN: USXXAM                 | US6010719 English                                                                     | А                                               | PDF   PDF+   Viewer                                                                       | 2000-01-04                                                                                           | US1997-931257                                                                       | 1997-09-16                                                                        |
| atabase Information                          |                                                                                       |                                                 |                                                                                           |                                                                                                    | E                                                                                   | xpand All   Collapse Al                                                           |
| N: 2000:10527                                | ✓ IPC Data                                                                            |                                                 |                                                                                           |                                                                                                    |                                                                                     |                                                                                   |
| AN: 132:69330<br>Aplus                       | ✓  Concepts                                                                           |                                                 |                                                                                           |                                                                                                    |                                                                                     |                                                                                   |
| anguage<br>inglish                           | <ul> <li>Substances</li> </ul>                                                        |                                                 |                                                                                           |                                                                                                    |                                                                                     |                                                                                   |
| -                                            | <ul> <li>Formulations</li> </ul>                                                      |                                                 |                                                                                           |                                                                                                    |                                                                                     |                                                                                   |

1. 点击专利文献标题,进入 Reference Detail 页面,点击"Get Prior Art Analysis"

| References 👻                     | freezed drying and tablet                                                                                                    |        |
|----------------------------------|----------------------------------------------------------------------------------------------------|--------|
|                                  | Prior Art Analysis ×                                                                                                    |        |
| il (1 of 8,930)<br>Is (0) 66 Cit | SciFinder <sup>n</sup> will search for all relevant information and send you a<br>Prior Art Analysis based on this document. You can view the<br>status of the request in your Recent Search History and on the<br>History Page. You may continue to search while the analysis is<br>processing. |        |
| 🚽 CAS F                          | Email Address                                                                                                    | soluti |
| 🙆 users.                         | xxxx@xxxx.xxx 2                                                                                                    | pout F |
| Freeze-dri<br>By: Remon, Je      | Submit Cancel                                                                                                    |        |

## 2. 在此处输入正确的邮箱, 然后点击 Submit

| December 17, 2021 |                                                                 |              |   |
|-------------------|-----------------------------------------------------------------|--------------|---|
| 10:38 AM          |                                                                 |              |   |
| References        | Prior Art Analysis (176)<br>Freeze-dried disintegrating tablets | View Results | 3 |
|                   |                                                                 | Complete     |   |
|                   |                                                                 |              |   |

## 3. 提交现有技术分析后,可以在检索历史中查看

| Your Prior Art Analysis is Complete                                                                                                    |  |
|----------------------------------------------------------------------------------------------------|--|
| This analysis is based on the reference:                                                                                                    |  |
| Freeze-dried disintegrating tablets<br>By: Remon, Jean Paul; Corveleyn, Sam<br>United States   English   US6010719                                                                                                    |  |
| Here are the top similar documents based on your request. You can view all references in SciFinder <sup>n</sup> .                                                                                                    |  |
| Formulation and production of rapidly disintegrating tablets by lyophilization using hydrochlorothiazide as a model drug<br>By: Corveleyn, Sam; Remon, Jean Paul<br>International Journal of Pharmaceutics (1997)   English                                                   |  |
| Maltodextrins as lyoprotectants in the lyophilization of a model protein, LDH<br>By: Corveleyn, Sam; Remon, Jean-Paul<br>Pharmaceutical Research (1996)   English                                                                                                    |  |
| Evaluation of maltodextrins as tablet excipients. I. Micromeritic and compressional characterization<br>By: Nath, Shelli; Pathak, Yashwant V.<br>Powder Technology (1993)   English                                                                                           |  |
| Rapidly disintegrating tablets containing gums and carbohydrates<br>By: Pebley, Walter S.; Jager, Norman E.; Thompson, Sally J.<br>United States   English   US5298261                                                                                                    |  |
| In vitro and in vivo evaluation of a xanthan gum-n-octenylsuccinate starch matrix tablet containing ibuprofen as a model drug<br>By: Ntawukuliiyayo, J. D.; Vervaet, C.; Remon, J. P.; Goertz, J. P.; Berlo, J. A.<br>International Journal of Pharmaceutics (1996)   English |  |
| Showing the Top Documents           View all results in         4                                                                                                    |  |

4. 同时您填写的邮件中将收到现有技术分析完成的邮件。在邮件中点击 View all results in, 将跳转到 CAS SciFinder<sup>n</sup> 浏览现有技术相关文献。

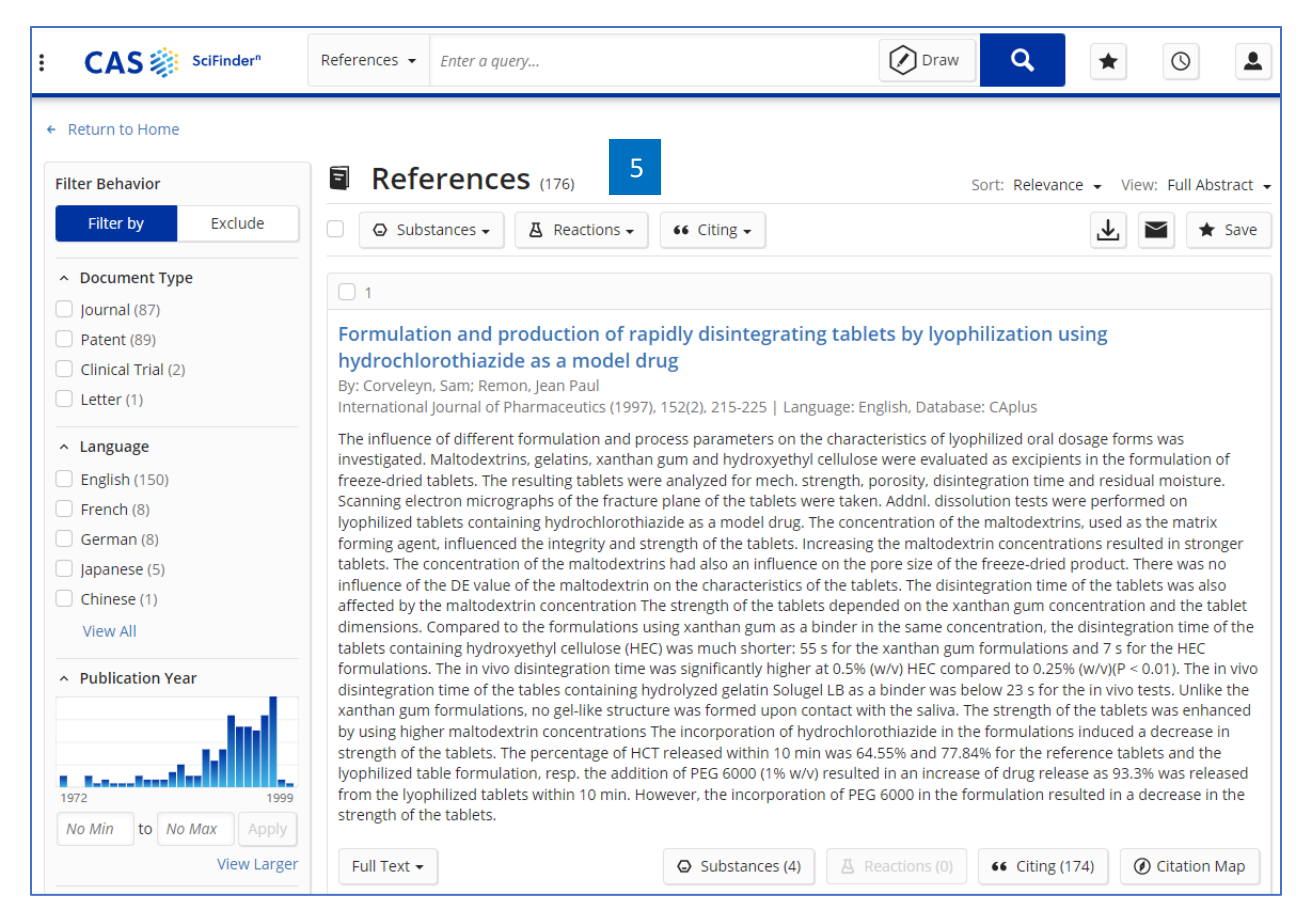

5. 获得现有技术相关文献集。